205 Westwood Ave, Long Branch, NJ 07740 Phone: 866-94 BOARDS (26273) / (732)-222-1511 Fax: (732)-222-7088 | E-mail: sales@touchboards.com

SAMSUNG SAMSUNG TECHWIN

# Samsung Digital Presenter UF-130DX/ST

HIII-SI

Software User's Guide (Macintosh)

SAMSUNG

### Contents

| Installing the SAMSUNG Digital Viewer 1   |
|-------------------------------------------|
| System Requirements 1                     |
| Connecting the Samsung Digital Presenter1 |
| Program Installation2                     |
|                                           |
| Running the UF-130DX/ST Viewer            |
| UF-130DX/ST Viewer Screen 6               |
| UF-130DX/ST Viewer Control Buttons9       |
| Image Capture/Save/Output 12              |
| Movie Record 15                           |
|                                           |
| Troubleshooting                           |

# Installing the SAMSUNG Digital Viewer (Macintosh Program)

#### **System Requirements**

- Any Macintosh with PowerPC G4/G5 1GHz or higher and an USB port.
- MacOS 10.5 or above
- 512MB of available RAM space for application(1GB or higher recommended)
- CD-ROM Drive
- A monitor that can display thousand colors and a resolution of 1024x768 or higher. (Mllions of colors and a resolution of 1280x960/1280x720 or higher is recommended.)

#### **Connecting the Samsung Digital Presenter**

- 1. Make sure that both the Samsung Digital Presenter and a computer are turned on.
- 2. Plug one end of the USB cable into the USB port on the Samsung Digital Presenter.
- 3. Plug the other end into the USB port on the computer.

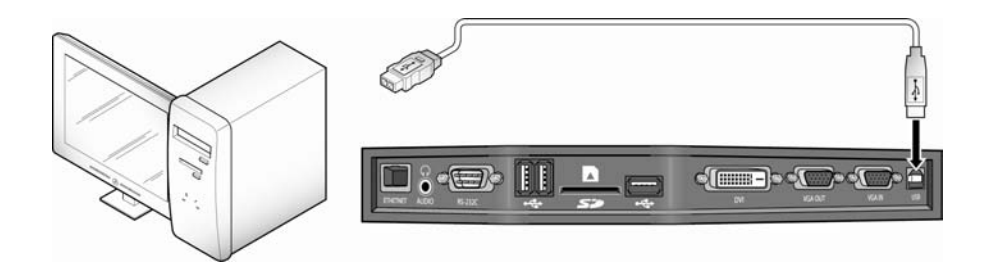

#### **Program Installation**

After inserting the CD, double-click the following program icon to run it.

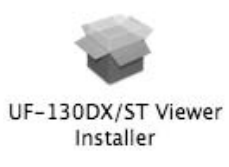

| 000                | 🥪 Install UF-130DX/ST Installer                                                         |
|--------------------|-----------------------------------------------------------------------------------------|
|                    | Welcome to the UF-130DX/ST Installer Installer                                          |
| Introduction       | Welcome to UF-130DX/ST Viewer Installer                                                 |
| Read Me            | This installation program install "UF-130DX/ST Viewer" application in<br>your Hard disk |
| License            | ,,,,,,,,,,,,,,,,,,,,,,,,,,,,,,,,,,,,,,,                                                 |
| Destination Select |                                                                                         |
| Installation Type  |                                                                                         |
| Installation       | Instantantant                                                                           |
| uning Summary and  | 5 0 10                                                                                  |
| 11                 |                                                                                         |
| 1                  |                                                                                         |
| V                  | Go Back Contin                                                                          |

When the above screen appears, click the "Continue" button. The installation will not proceed if the current OS version is older than 10.5.

|                                                                   | Important Information                                                                                                    |
|-------------------------------------------------------------------|----------------------------------------------------------------------------------------------------|
| Introduction     Read Me     License                              | Samsung Digital Presenter UF-130DX/ST Viewer<br>Software<br>The UF-130DX/ST Viewer software lets you control your UF-130ST/<br>DX Digital Presenter on your Macintosh, save the images and print<br>them.                                                                                                    |
| <ul> <li>Destination Select</li> <li>Installation Type</li> </ul> | System Requirements<br>To run UF-130DX/ST Viewer for MacOS X Software, your computer<br>must meet the following minimum requirements:                                                                                                    |
| • Installation                                                    | <ul> <li>System Hardware: Any Macintosh with PowerPC G4/G5 1 GHz or higher and an USB port.</li> <li>Operating System: Mac OS X 10.5 or later.</li> <li>Memory: 512 MB of available RAM space for application.</li> <li>Hard Disk; 20 MB of available RAM disk space for installing application and documents.</li> <li>Drives: CD-ROM drive to install software.</li> <li>Display: A monitor that can display thousand colors and a resolution of 1024 X768 or higher. A monitor that can display thousands or millions of colors and a resolution of 1024 X 768 or higher is recommended.</li> </ul> |
|                                                                   | Connecting UE-130ST/DX With Your Macintosh                                                                                                    |

After reviewing the information, click the "Continue" button.

| of the software license agr                              | contware you must agree to the term<br>eement. |
|----------------------------------------------------------|------------------------------------------------|
| Click Agree to continue or cl<br>and quit the Installer. | ick Disagree to cancel the installation        |
| Dead Lisease                                             | (Disaaraa) (Aaraa                              |

After reviewing the copyright information, click the "Agree" button(if you agree).

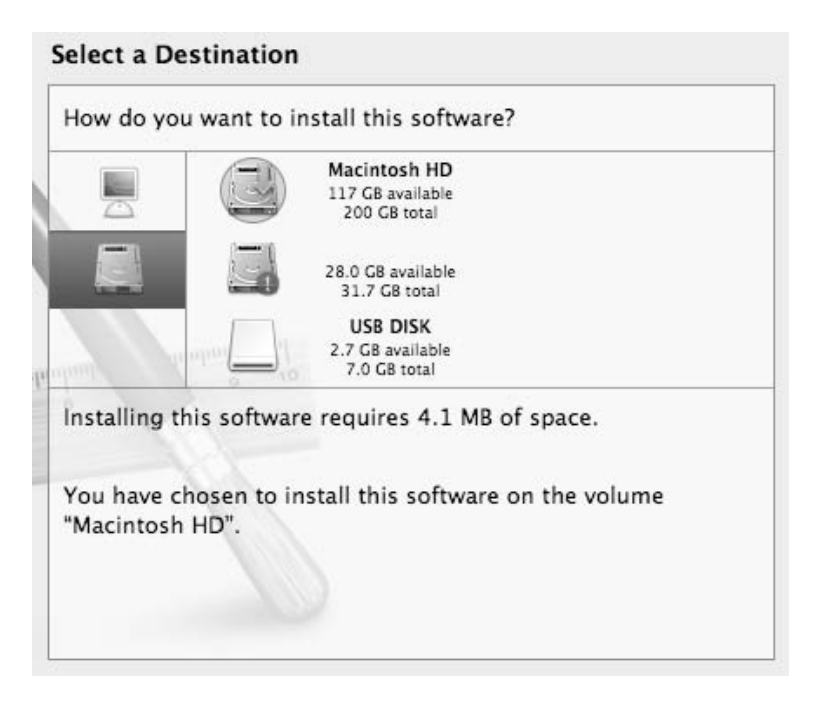

Select the hard disk where the software will be installed. When multiple hard disks are available in the system, the one where the software can be installed is displayed. Select it by clicking on it and press the "Continue" button.

| 000                                                                                                    | 🥪 Install UF-130DX/ST Installer |
|----------------------------------------------------------------------------------------------------|---------------------------------|
| Introduction     Read Me     License     Destination Select     Installation Type     Installation     Summary | Install UF-130DX/ST Installer   |
|                                                                                                    | Go Back Close                   |

When the software installation is complete, click "Close" to exit the installation program.

The UF-130DX/ST Viewer software is installed in the "Applications" folder on the selected hard disk.

### **Running the UF-130DX/ST Viewer**

### **UF-130DX/ST Viewer Screen**

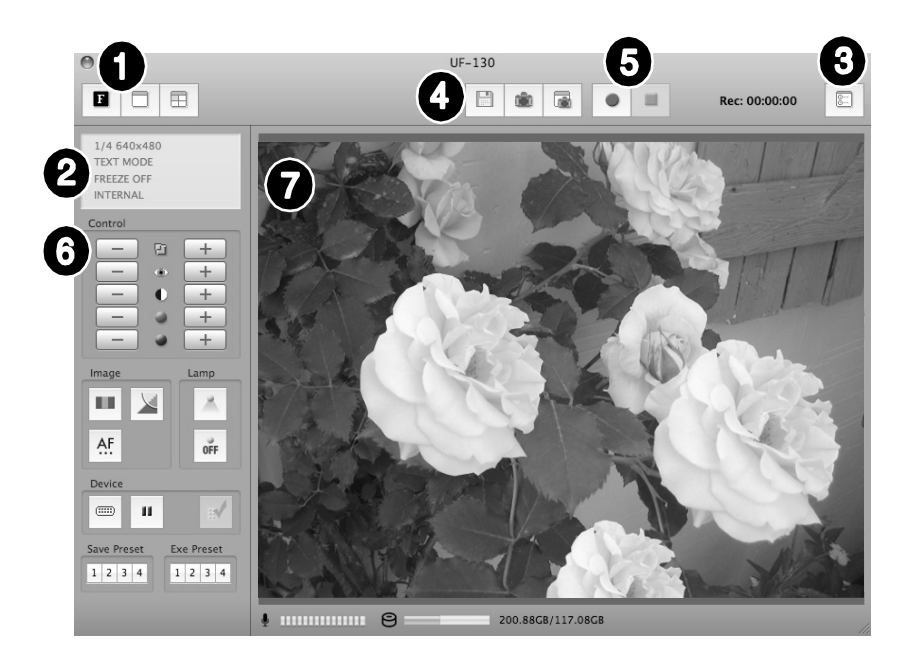

### Adjusting image size

Adjust the size of an input image. According to user selection, the size of the image is changed to 'Full Screen Mode, Full Resolution, 1/4 mode'. (1280x960/1280x720, 640x480/640x360).

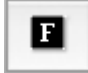

Displays Full Screen image. (1280x960/1280x720)

| 1.00 | - | -   |  |
|------|---|-----|--|
|      | _ | -   |  |
|      |   | - 1 |  |
| 14   |   |     |  |

Displays Full resolution image. (1280x960/1280x720)

| E   | 17 | -  |  |
|-----|----|----|--|
| H   | -  | -1 |  |
| L., | _  | л  |  |

Displays Quarter size image. (640x480/640x360)

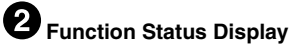

| 1/4 640x480<br>TEXT MODE |  |
|--------------------------|--|
| FREEZE OFF               |  |
| INTERNAL                 |  |

Displays the function status of the current set on the screen.

#### 

Record Status :

In the recording, it indicates the remaining capacity for disc used, recording time. The remaining capacity for disc is the information of the disc that has the moving image storages set in the preference.

### **3** Configuration

|                         | Preference              |      |
|-------------------------|-------------------------|------|
| Image Capture           |                         |      |
| Save Folder:<br>Format: | /Users/MacBookPro       | Set  |
| Movie Recording         |                         |      |
| Audio Input:            | Built-in Microphone     |      |
| Quality:                | ◯ Low  ● Medium  ○ High |      |
| Save Folder:            | /Users/MacBookPro       | Set  |
|                         | Cancel                  | Save |

In the configuration menu, the user can specify a location and a file format and a file format in which an image will be saved through quick saving and also about movie record. By clicking the "Set..." button, the user can specify a location where image will be saved.

In the image format popup menu, the user can select from TIFF, JPG, or PNG.

User can also select audio input, and the quality of compression. (Codec)

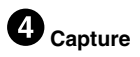

Saves an image input from a set as an image file.

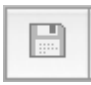

Quick image saving: When this button is pressed, the current image is saved into the folder specified at the configuration menu. If the size of the current display is not the same as the overall size of the image being displayed, the "Capture" function saves it in its overall size.

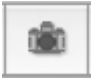

Capture: Captures the current image and displays it in a separate capture window.

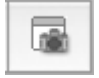

When the capture window is closed, the user click this button to display it again.

### Movie record

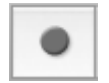

Movie recording : When this button is pressed, the current image is recorded into the folder specified at the configuration menu. If the mode is not guarter size, you should change the size to 1/4 mode for recording images.

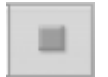

Stop recording: When this button is pressed, the movie recording is stopped.

Rec: 00:00:00 Recording time: User can watch the recording time.

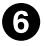

#### 6 Control Button

The control button area provides a collection of functions to control a set. For more detailed information, please refer to "UF-130DX/ST Viewer Control Buttons".

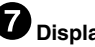

#### Display Area

An image taken through the lens of the digital visual presenter is displayed in this area. The resulting image, adjusted by using the control buttons, operation panel or remote control, can be checked on this screen.

#### **UF-130DX/ST Viewer Control Buttons**

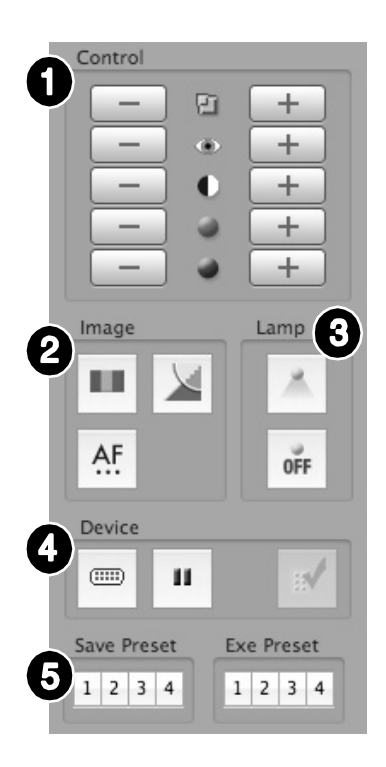

By using the Samsung Digital Presenter program, the user can change an input image by controlling the digital presenter.

### Image Control Slider

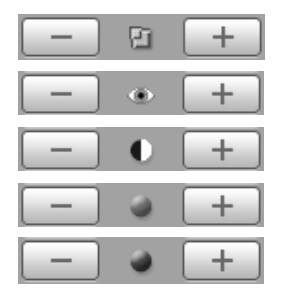

ZOOM: Adjusts the image zoom FOCUS: Adjusts the image focus BRIGHTNESS: Adjusts the image brightness RED: Adjusts the screen color (red) BLUE: Adjusts the screen color (blue)

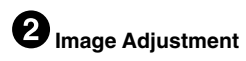

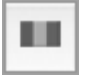

Performs automatic color adjustment.

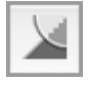

When pressed, toggles between image mode and text mode.

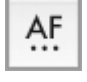

Performs automatic focusing.

### **3** Lamp Button

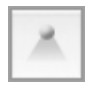

Turns the lamp on.

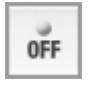

When the button is pressed, the light of the digital presenter is turned off.

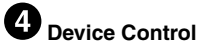

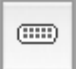

Convert an input image to an internal/External image.

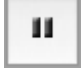

When pressed, the freeze function is toggled on or off.

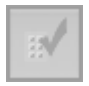

Control Activate: When the PIP panel(OS mode) turned off, this button is enable. If you want to use PIP panel or control button, you would press this button. (UF-130DX only)

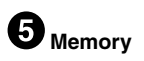

| 1 2 3 | 4 |
|-------|---|

Saves the values changed by the user, including zoom, focus, brightness, and color controls. For saving, press the number button (1~4) in the dialogue box.

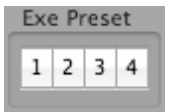

Executes the values changed by the user, including zoom, focus, brightness, and color controls. For executing, press the number button (1~4) in the dialogue box.

✔ Note : • If you use mode function on the remote of UF-130ST, the application would be quit.

#### Image Capture/Save/Output

Images in their current format can be captured and saved in JPG, TIFF or PNG format on a Macintosh hard disk and output to a printer.

#### 1. Capturing Images

When images from the digital presenter are transmitted to the display area, press the capture

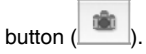

| • F | ull |  |
|-----|-----|--|
| 01  | /4  |  |
|     |     |  |

Select a capture size in the dialogue box. The entire image is captured in 1280x960/1280x720, 1/4 in 640x480/640x360.

When capturing is complete, the captured image is displayed in the capture window.

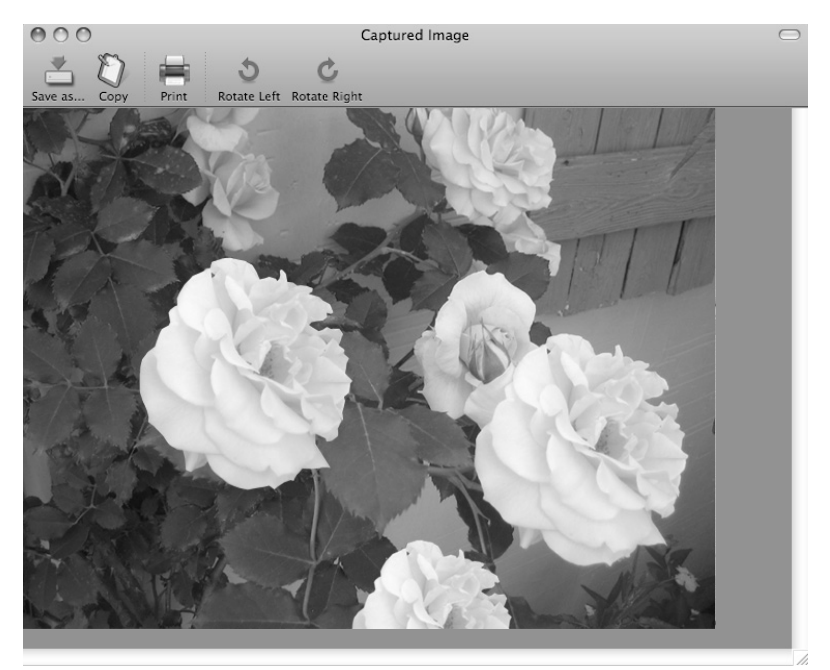

#### 2. Saving Images

To save a captured image, press the "Save image..." button.

|             | Print                 |                   |           |
|-------------|-----------------------|-------------------|-----------|
|             | Printer: No Printer S | elected           |           |
|             | Presets: Standard     |                   | •         |
|             | Copies: 1             | Collated          |           |
| 60 Gas      | C From: 1<br>Layout   | to: 1             | •<br>•    |
|             | Layout Direction:     | 254               | £1        |
|             | Border:               | None              | \$        |
|             | Two-Sided:            | Off               | * )       |
|             |                       | Reverse Page Orie | entation  |
| (?) (PDF •) |                       | Can               | cel Print |

After specifying a filename and a saving format, press the "Save" button to save the image.

#### 3. Image Output

| Press the "Pr | int" button in the | capture window | and the print | dialogue box | appears. |
|---------------|--------------------|----------------|---------------|--------------|----------|
|---------------|--------------------|----------------|---------------|--------------|----------|

| MacBookPro                                                                                                | 🗘 🔍 search |  |
|----------------------------------------------------------------------------------------------------|------------|--|
| Desktop<br>Documents<br>Downloads<br>Library<br>Movies<br>Music<br>Pictures<br>Public<br>SDP200 +0900.JPG |            |  |
| Format: TIFF                                                                                              | •          |  |

The contents of the dialogue box may differ depending on the type of printer.

The detailed print configuration including paper type and printing method are set according to the printer driver. Please refer to the manual of the printer currently being used.

Pressing the "PDF" button converts the current image to PDF format, allowing the user to check its condition before printing.

#### 4. Copying Images

Press the "Copy" button in the capture window to copy an image to the clipboard. Images copied into the clipboard can be used also accessed by pressing the shortcut key " Ctrl-C" or selecting "Copy" in the "Edit" menu.

#### **Movie Record**

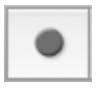

To record the image transmitted from the digital presenter, press the "Record" button. When the recording is on going, the recording area has the recording time and disc remaining capability are indicated, and the recording continues until the "Stop" button is pressed.

| Preference |                         |                            |             |  |  |
|------------|-------------------------|----------------------------|-------------|--|--|
|            | Image Capture           | Capture                    |             |  |  |
|            | Save Folder:<br>Format: | /Users/MacBookPro<br>JPG 🗘 | Set         |  |  |
|            | Movie Recording         |                            |             |  |  |
|            | Audio Input:            | Built-in Microphone        |             |  |  |
|            | Quality:                | 🔾 Low 💽 Medium 🔾 High      |             |  |  |
|            | Save Folder:            | /Users/MacBookPro          | Set         |  |  |
|            |                         |                            | Cancel Save |  |  |

Though the configuration menu, user can select the quality of compression of movie file and audio input. ( 3 Selections of quality movie file)

User also can set the path for recording.

### Troubleshooting(Macintosh Program)

| Symptom                                                                            | Solution                                                                                                    |
|------------------------------------------------------------------------------------|----------------------------------------------------------------------------------------------------|
| If the UF-130DX/ST Viewer does not run                                             | To run the UF-130DX/ST Viewer, the digital presenter must be<br>connected to a Macintosh. The digital presenter power must also<br>be turned on.                |
|                                                                                    | Check the USB connection and the digital presenter power.                                                                                                    |
| The device is connected to the presenter but the screen display is slow.           | Close any other applications that are running at the same time.<br>The screen display may be slow for some systems with a low-<br>specification graphics board. |
| If the performance of recording<br>is very low (because of bad<br>performance mac) | Turn off the audio for high speed recoding.                                                                                                    |

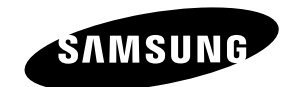

## SAMSUNG SAMSUNG TECHWIN